## INSTRUKCJA UŻYTKOWNIKA

# Spis Treści

| 1. | Logowanie                                      | . 3 |
|----|------------------------------------------------|-----|
| 2. | Wypełnianie nowego podania                     | . 4 |
| 3. | Elektronicznie przesyłanie wniosku do placówki | . 7 |
| 4. | Usunięcie wniosku                              | 13  |

#### 1. Logowanie

Aby wypełnić wniosek w systemie należy najpierw zalogować się na stronie <u>https://nabor.pcss.pl/poznan/przedszkole</u> korzystając z rządowego systemu Login.gov.pl.

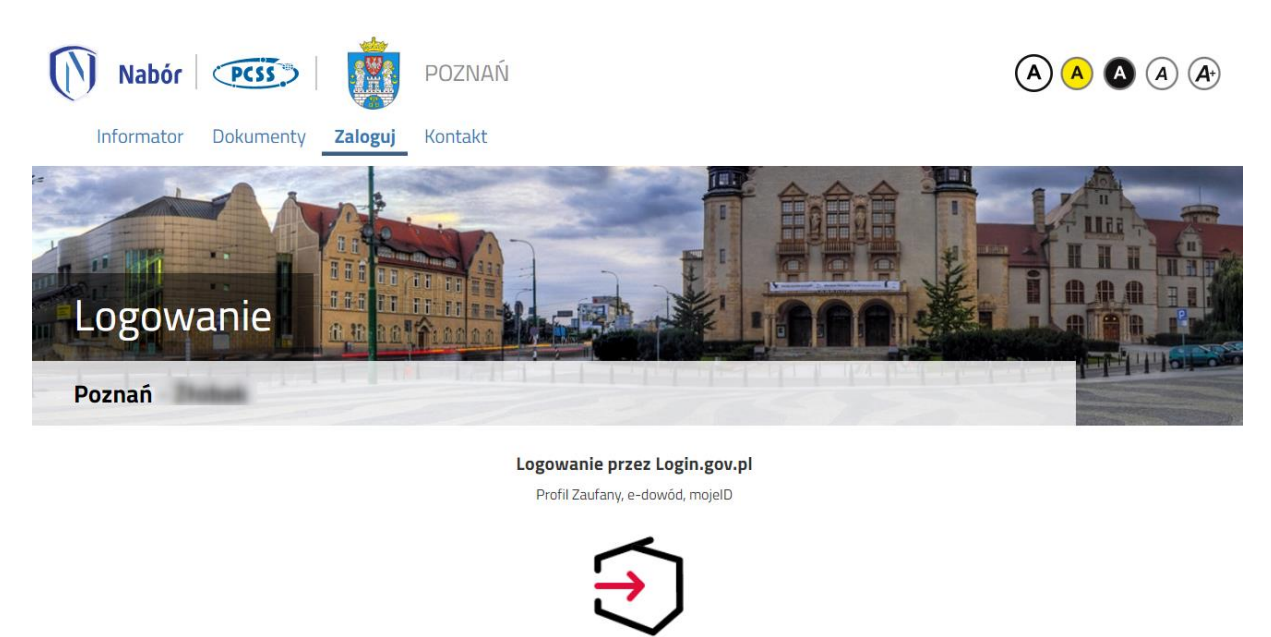

Po przejściu na kolejną stroną można wybrać logowanie poprzez Profil Zaufany, edowód, bądź mojeID.

Zaloguj się przez Węzeł Krajowy

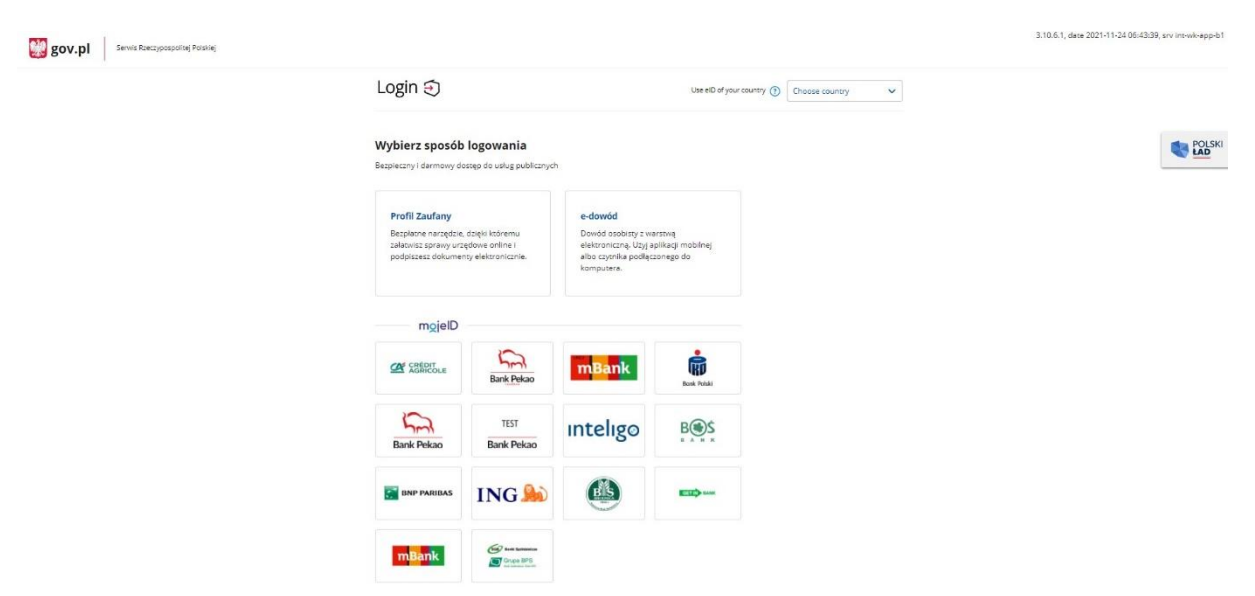

Jeśli zostanie wybrane logowanie z wykorzystaniem Profilu Zaufanego należy wpisać w odpowiednie pola swoje dane (podobnie jak w przypadku logowania np. na Internetowe Konto Pacjenta).

| Login 🕄                                                  | Profil zaufany                                |     |                          |                        |             |                                 |
|----------------------------------------------------------|-----------------------------------------------|-----|--------------------------|------------------------|-------------|---------------------------------|
| Zaloguj się za<br>użytkownika<br>Nazwa użytkownika lub a | pomocą nazwy<br>lub adresu e-mail<br>dresemal |     | Zaloguj się<br>ub innego | przy pomoc<br>dostawcy | y banku     | envelo                          |
| Hasto                                                    | Nie pamiętam nazwy użytkownika                | LUB | Bank Pekao               |                        | Bark Politi | C-dowid                         |
| ZALOGUJ                                                  | Nie pamiętam hasła                            |     | mBank                    | mBank                  | ۲           | B<br>B<br>B<br>S<br>S<br>S<br>S |
|                                                          |                                               |     | Service                  | inteligo               | Miennign    | ALKOR                           |
| Nie masz prof                                            | filu zaufanego?                               |     | Constant of              | Set Iniffeisen         | 60          | Conduct                         |

# 2. Wypełnianie nowego podania

Aby wypełnić wniosek należy wybrać opcję **Nowe podanie**.

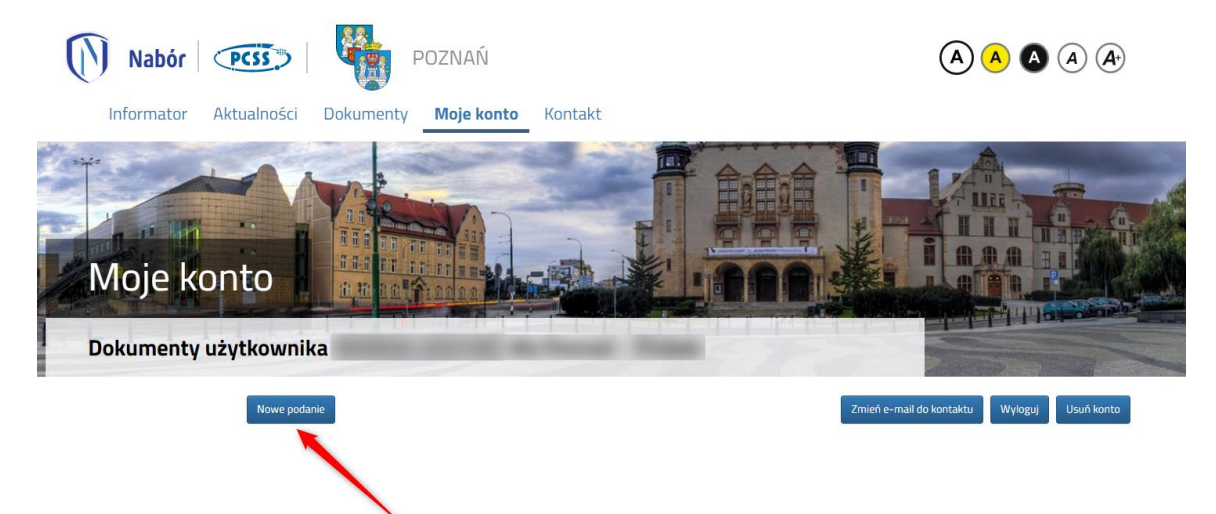

#### Następnie należy wypełnić formularz

| 2 Zakończ | Anu              |
|-----------|------------------|
| e Zakończ | Anu              |
| kończ     |                  |
|           | * Data urodzenia |
|           |                  |
| iosiada)  | * Nazwisko       |
|           |                  |
|           | * Gmina          |
|           |                  |

Wszystkie pola oznaczone czerwoną gwiazdką są obowiązkowe do wypełnienia.

Data urodzenia dla dzieci z numerem PESEL zostanie dodana automatycznie.

Dla dzieci, które nie posiadają numeru PESEL, należy zaznaczyć **Dziecko nie posiada numeru PESEL** i wprowadzić Serię i numer paszportu/dokumentu tożsamości oraz datę urodzenia dziecka.

Po wypełnieniu zakładki **Dane dziecka**, należy przejść do zakładki **Wybrane preferencje**.

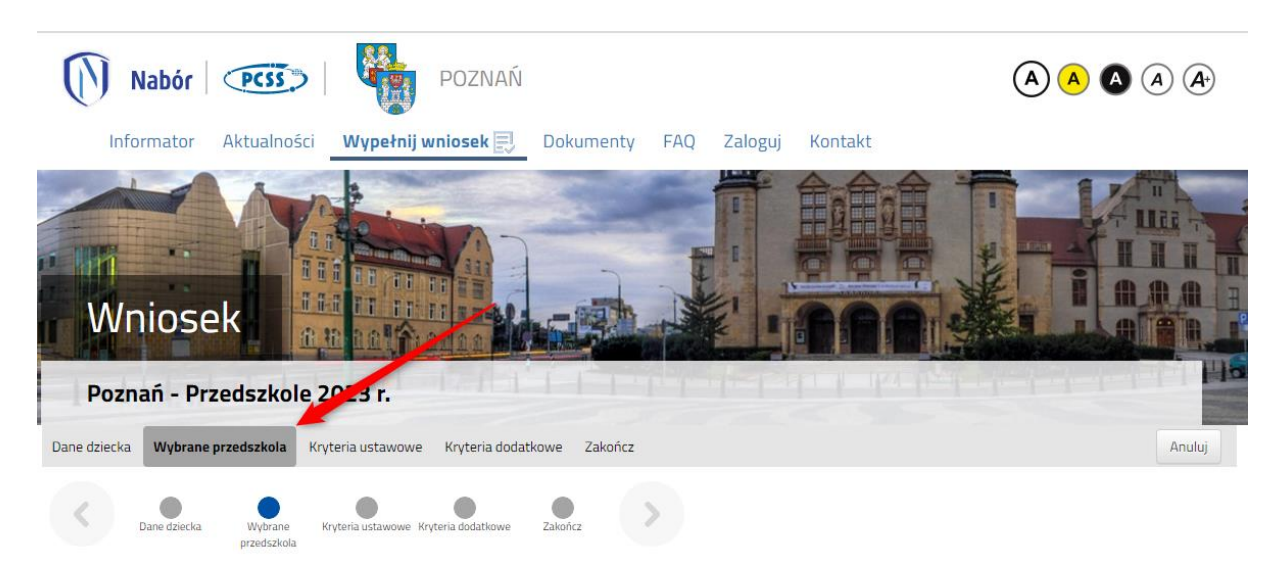

Następnie należy wybrać z dostępnej listy maksymalnie 5 placówek.

Aby wybrać placówkę należy kliknąć w zieloną ikonę **WYBIERZ** w kolumnie Akcja.

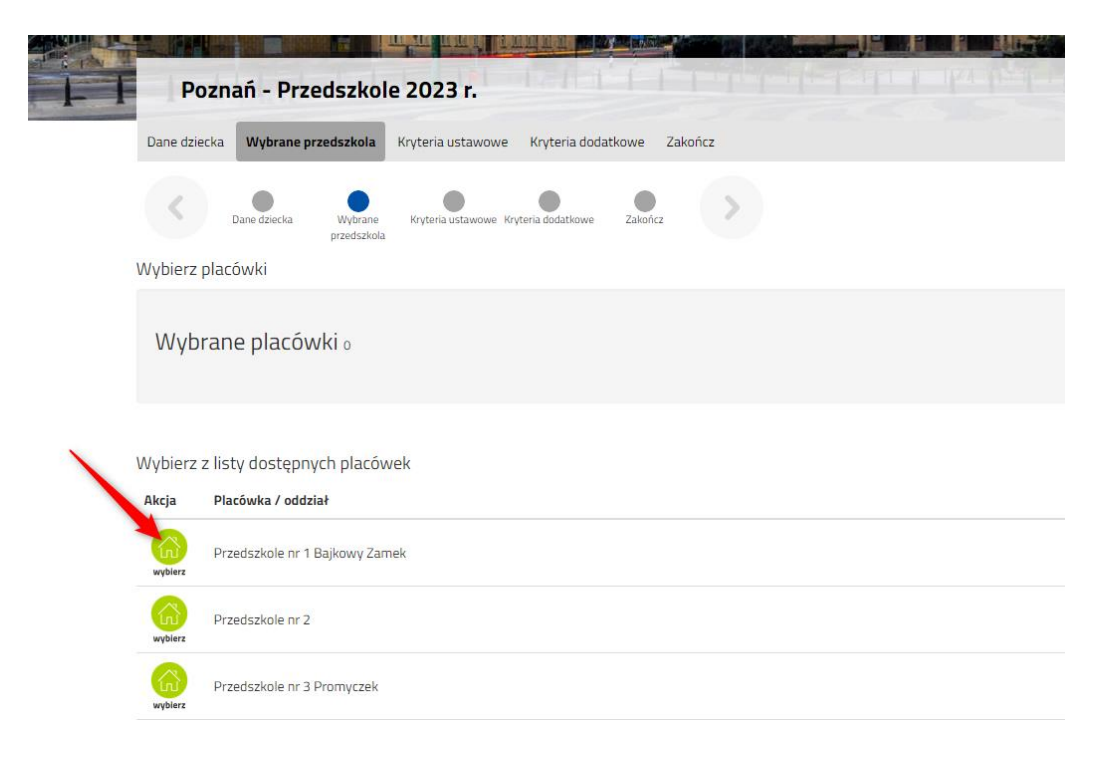

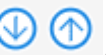

# Kolejność wybranych preferencji można zmienić korzystając ze strzałek 🕓 🙆 .

| Wybierz placówki |                                 |                                       |  |  |  |  |  |
|------------------|---------------------------------|---------------------------------------|--|--|--|--|--|
| Wvbra            | ne placówki (3 przedszkola z 5) |                                       |  |  |  |  |  |
| 1                | Przedszkole nr 1 Bajkowy Zamek  | · · · · · · · · · · · · · · · · · · · |  |  |  |  |  |
| 2                | Przedszkole nr 2                | ♥ ⑦ ⊗                                 |  |  |  |  |  |
| З                | O Przedszkole nr 3 Promyczek    | ⑦ ⊗                                   |  |  |  |  |  |
|                  |                                 |                                       |  |  |  |  |  |

Aby usunąć błędnie wybraną placówkę należy skorzystać z symbolu 🥺.

Po wskazaniu preferencji należy przejść do kolejnych zakładek, pamiętając o tym, że wszystkie pytania oznaczone czerwoną gwiazdką wymagają odpowiedzi.

Po uzupełnieniu wszystkich zakładek we wniosku należy przejść do ostatniej zakładki Zakończ.

Po zapoznaniu się z ważnymi informacjami dla Państwa można zapisać wniosek korzystając z przycisku **Zapisz**.

| Poznań - Przedszkole 2023 r.                                                                                                    |                             |
|----------------------------------------------------------------------------------------------------|-----------------------------|
| Dane dziecka Wybrane przedszkola Kryteria ustawowe Kryteria dodatkowe Zakończ                                                                                                    | Anuluj                      |
| Dane dziecka Wybrane Kryteria ustawowe Kryteria dodatkowe Zakończ                                                                                                    |                             |
| Naciśnięcie przycisku <b>Anuluj</b> spowoduje usunięcie wprowadzonych danych bez zapisania ich w systemie.                                                                                             |                             |
| Po naciśnięciu przycisku Zapisz dane zostaną zapisane w systemie. Zostanie następnie wygenerowany dokument w formacie PDF, który należy pobrać z systemu, wydr<br>placówce / szkole pierwszego wyboru. | ukować, podpisać i złożyć w |
| Dopiero po złożeniu podania w placówce/ szkole, kandydat weźmie udział w procesie rekrutacji.                                                                                                    |                             |
| W przyszłości będzie można zalogować się do systemu po podaniu identyfikatora użytkownika i hasła. Identyfikator zostanie automatycznie wygenerowany przez system<br>następnym ekranie.                | n i będzie widoczny na      |
| Zapisz Anuluj                                                                                                    |                             |
| Dane dziecka Wybrane Kryteria ustawowe Kryteria dodatkowe Zakończ                                                                                                    |                             |

System poinformuje, że wypełnianie wniosku zostało zakończone pomyślnie.

## Wypełniony wniosek wraz z wymagany dokumentami należy dostarczyć do przedszkola.

Dostępne są dwie opcje:

- 1. Pobieramy wniosek z systemu, drukujemy, podpisujemy i dostarczamy wersję papierową do przedszkola.
- 2. Pobieramy wniosek z systemu, następnie:
  - a. podpisujemy podpisem kwalifikowanym i z poziomu konta w systemie Nabór przesyłamy do przedszkola *lub*
  - b. drukujemy, podpisujemy, skanujemy i z poziomu konta w systemie Nabór przesyłamy do przedszkola.

#### 3. Elektronicznie przesyłanie wniosku do placówki

1. Po zalogowaniu przy wniosku, który chcemy wysłać do przedszkola klikamy na **Wybierz akcję**.

| Nabór Pcss         | 5                                |               |                               |                                |
|--------------------|----------------------------------|---------------|-------------------------------|--------------------------------|
| Informator Dokum   | enty <mark>Moje konto</mark> Kor | itakt         |                               |                                |
|                    | 1 1 2 4                          |               |                               |                                |
|                    |                                  |               |                               |                                |
| Moje konto         |                                  |               |                               |                                |
| Dokumenty użytko   | wnika                            |               |                               |                                |
| Nowe podanie       |                                  |               |                               | Zmień hasło Wyloguj Usuń konto |
| Testowy Kandydat   |                                  |               |                               |                                |
| Podanie            | Data utworzenia                  | Data złożenia | Status                        |                                |
| Pobierz deklarację | 2023-02-07 19:02:22              | Nie złożone   | Nowy w rekrutacji podstawowej | Wybierz akcję 🗸 🗸              |

2. W kolejnym kroku jeżeli chcemy podpisać wniosek **podpisem kwalifikowanym** w menu wybieramy **Podpisz wniosek**.

| Nabór PCSS                         | >                        |               |                               |                                                                                       |
|------------------------------------|--------------------------|---------------|-------------------------------|---------------------------------------------------------------------------------------|
| Informator Dokumen                 | ty <b>Moje konto</b> Kon | takt          |                               |                                                                                       |
| Moje konto                         | 1                        |               | -                             |                                                                                       |
| Dokumenty użytkow                  | nika                     |               |                               |                                                                                       |
| Nowe podanie                       |                          |               |                               | Zmień hasło Wyłoguj Usuń konto                                                        |
| Testowy Kandydat                   |                          |               |                               |                                                                                       |
| Podanie                            | Data utworzenia          | Data złożenia | Status                        |                                                                                       |
| Pobierz wniosek                    | 2023-02-13 12:15:25      | Nie złożone   | Nowy w rekrutacji podstawowej | Wybierz akcję 🛛 😽                                                                     |
| Preferencje<br>1. Przedszkole nr 1 |                          |               |                               | Punktac<br>kandyda<br>Podpisz wniosek<br>Edytuj<br>Załączniki<br>Złóż wniosek<br>Usuń |

Na kolejnym ekranie klikamy na **Przejdź na mój.gov.pl** i postępujemy zgodnie z instrukcjami zamieszczonymi na stronie, na którą zostaniemy przekierowani.

| Informator Dokumenty | Podpisz dokument                                | sku naležy przejść na strone m                     | ni gov ni gdžie naležv dodać nobrany.  | (4        | ) 🔺 🔺      | A (A+)     |
|----------------------|-------------------------------------------------|----------------------------------------------------|----------------------------------------|-----------|------------|------------|
|                      | wcześniej wniosek a nas                         | stępnie podpisać go tam nacisk                     | ając przycisk Podpisz.                 |           |            |            |
| P.                   | Podpisany dokument na<br>dostępny w placówce pi | leży następnie dodać do złączr<br>erwszego wyboru. | ników twojego wniosku. Będzie on wtedy |           |            |            |
| Moje konto           |                                                 | A                                                  | nuluj Przejdz na moj.gov.pl            |           |            |            |
| Dokumenty użytkown   | ika                                             |                                                    |                                        |           |            |            |
| Nowe podanie         |                                                 |                                                    |                                        | Zmień has | ło Wyloguj | Usuń konto |
| Testowy Kandydat     |                                                 |                                                    |                                        |           |            |            |
| Podanie              | Data utworzenia                                 | Data złożenia                                      | Status                                 |           |            |            |
| Pobierz wniosek      | 2023-02-13 12:15:25                             | Nie złożone                                        | Nowy w rekrutacji podstawowej          |           | Wybier     | z akcję 🔸  |
| Preferencje          |                                                 |                                                    |                                        | Punktacja | Punkty     | Minimum    |
| 1. Przedszkole nr 1  |                                                 |                                                    |                                        | o O       | 0          | Poliktowe  |

3. Po podpisaniu wniosku podpisem kwalifikowanym lub odręcznie wybieramy opcje **Wybierz akcję**, następnie **Załączniki**.

| Nabór PCS                          |                            |               |                               | (A) (A) (A) (A)                                                                       |
|------------------------------------|----------------------------|---------------|-------------------------------|---------------------------------------------------------------------------------------|
| Informator Dokum                   | enty <b>Moje konto</b> Kor | itakt         |                               |                                                                                       |
| Moje konto                         | 5                          |               | -                             |                                                                                       |
| Dokumenty użytko                   | ownika                     |               |                               |                                                                                       |
| Nowe podanie                       |                            |               |                               | Zmień hasło Wyloguj Usuń konto                                                        |
| Testowy Kandydat                   |                            |               |                               |                                                                                       |
| Podanie                            | Data utworzenia            | Data złożenia | Status                        |                                                                                       |
| Pobierz wniosek                    | 2023-02-13 12:15:25        | Nie złożone   | Nowy w rekrutacji podstawowej | Wybierz akcję 🛛 😽                                                                     |
| Preferencje<br>1. Przedszkole nr 1 |                            |               |                               | Punktać<br>kandyda<br>Podpisz wniosek<br>Edytuj<br>Załączniki<br>Złóż wniosek<br>Usuń |

4. Na kolejnym ekranie klikamy na **Dodaj skan wniosku**.

|         | Nabór PCSS                                           |                                        |
|---------|------------------------------------------------------|----------------------------------------|
|         | Informator Dokumenty Moje konto Ko                   | takt                                   |
| ANA ANA |                                                      |                                        |
|         | Moje konto                                           |                                        |
|         | Załączniki dołączane do wniosku                      |                                        |
|         | Załączniki<br>Nie ma dostępnych żadnych załączników. | Dodaj załącznik 🕴 Dodaj skan wniosku 🤌 |
|         |                                                      | Powrót                                 |

5. Wprowadzamy opis załącznika np. Wniosek. Za pomocą **Przeglądaj...** wybierany odpowiedni plik z dysku zawierający wniosek podpisany podpisem kwalifikowanym lub skan dokumentu podpisanego odręcznie. Następnie przepisujemy tekst z obrazka i klikamy **Zapisz**. Dokument zostanie umieszczony naszym koncie.

| Nabór PCSS                                       |                                                        |  |
|--------------------------------------------------|--------------------------------------------------------|--|
| Informator Dokumenty                             | Moje konto Kontakt                                     |  |
|                                                  |                                                        |  |
| Moje konto                                       |                                                        |  |
| Dodawanie określonego                            | załącznika do wniosku                                  |  |
| Dołącz skan                                      |                                                        |  |
| Opis załącznika<br>Plik<br>Wpisz tekst z obrazka | Wybierz plik  Wpisz tekst z obrazka  Przeładuj obrazek |  |
|                                                  | Zapisz Anuluj                                          |  |
|                                                  | Maksymalna wielkość załącznika to 8 MB                 |  |

6. Po poprawnym dodaniu dokumentu zobaczymy następujący ekran:

| Nabo             | or PCSS                          |         |      | A               |                    |
|------------------|----------------------------------|---------|------|-----------------|--------------------|
| Informat         | or Dokumenty Moje konto Konta    | akt     |      |                 |                    |
| Moje<br>Załączni | konto<br>ki dołączane do wniosku |         |      |                 |                    |
| Załącznik        | i                                |         |      | Dodaj załącznik | Dodaj skan wniosku |
| Opis             | Data dodania                     | Rozmiar | Plik | Тур             |                    |
| Wniosek          | 2023-02-13 12:24:53              | 825 kb  | G    | Skan            | ×                  |
|                  |                                  | Powrót  |      |                 |                    |

 Do wniosku należy dołączyć pozostałe wymagane dokumenty np. oświadczenia. W tym celu wybieramy opcję **Dodaj załącznik** i postępujemy zgodnie z instrukcją z punktu 5.

| Nabó              | r PCSS                           |         |      | A              | A A A                |
|-------------------|----------------------------------|---------|------|----------------|----------------------|
| Informato         | or Dokumenty Moje konto Kont     | akt     |      |                |                      |
| Moje<br>Załącznik | konto<br>ki dołączane do wniosku |         | 1    | 1              |                      |
| Załączniki        | i                                |         |      | Dodaj załączni | k Dodaj skan wniosku |
| Opis              | Data dodania                     | Rozmiar | Plik | Түр            |                      |
| Wniosek           | 2023-02-13 12:24:53              | 825 kb  | 6    | Skan           | ×                    |
|                   |                                  | Powrót  |      |                |                      |

- 8. Zmiana wysłanego dokumentu jest możliwa po wcześniejszym usunięciu dotychczasowego pliku. W tym celu należy kliknąć ikonę Wysłany 🙀 można pobrać na dysk klikając ikonę
- 9. W ostatnim kroku należy wysłać wniosek do przedszkola (<u>dopiero wtedy będziemy</u> <u>brali udział w rekrutacji!</u>). W tym celu na poniższym ekranie klikamy **Wybierz akcję**, następnie **Złóż wniosek.**

| Nabór PCS                          | D                           |               |                               |                    |                                              |
|------------------------------------|-----------------------------|---------------|-------------------------------|--------------------|----------------------------------------------|
| Informator Dokum                   | nenty <b>Moje konto</b> Kor | ntakt         |                               |                    |                                              |
|                                    |                             |               |                               |                    |                                              |
|                                    |                             |               |                               |                    |                                              |
| Moje konto                         | 5 <b>2</b>                  |               |                               |                    |                                              |
| Dokumenty użytko                   | ownika                      |               |                               |                    |                                              |
| Nowe podanie                       |                             |               |                               | Zmień h            | nasło Wyloguj Usuń konto                     |
| Testowy Kandydat                   |                             |               |                               |                    |                                              |
| Podanie                            | Data utworzenia             | Data złożenia | Status                        |                    |                                              |
| Pobierz wniosek                    | 2023-02-13 12:15:25         | Nie złożone   | Nowy w rekrutacji podstawowej |                    | Wybierz akcję 🗸 🗸                            |
| Preferencje<br>1. Przedszkole nr 1 |                             |               |                               | Punktac<br>kandyda | Pobierz wniosek<br>Podpisz wniosek<br>Edytuj |
|                                    |                             |               |                               |                    | Załączniki<br>Złóż wniosek<br>Usuń           |

Po poprawnym złożeniu wniosku status dokumentu zmieni się z *Nowy w rekrutacji podstawowej* na *Złożony w rekrutacji podstawowej* (dopiero w tym momencie wniosek widoczny jest w przedszkolu).

| Nabór PCSS         | >                         |                     |                                     |                                |
|--------------------|---------------------------|---------------------|-------------------------------------|--------------------------------|
| Informator Dokumer | nty <b>Moje konto</b> Kon | takt                |                                     |                                |
|                    | 7 1 2 2                   |                     |                                     |                                |
|                    |                           |                     |                                     |                                |
| Moje konto         |                           |                     |                                     |                                |
| Dokumenty użytkov  | vnika                     |                     |                                     |                                |
| Nowe podanie       |                           |                     |                                     | Zmień hasło Wyloguj Usuń konto |
| Testowy Kandydat   |                           |                     |                                     |                                |
| Podanie            | Data utworzenia           | Data złożenia       | Status                              |                                |
| Pobierz wniosek    | 2023-02-13 12:15:25       | 2023-02-13 12:30:02 | Złożony w rekrutacji<br>podstawowej | Wybierz akcję 😒                |

## UWAGA!

#### Po elektronicznym złożeniu dokumentu nie można edytować wniosku.

Będą one weryfikowane przez przedszkole. Jeżeli w trakcie weryfikacji przedszkole napotka na problem, będzie kontaktować się z rodzicem i może być wtedy konieczne uzupełnienie/poprawienie danych. W takim przypadku przedszkole cofnie wniosek do edycji. Na koncie rodzica ponownie będzie aktywna opcja **Edytuj** po kliknięciu **Wybierz akcję**. Po wprowadzeniu zmian należy wniosek zapisać, uzupełnić lub poprawić załączniki, a także wysłać do przedszkola korzystając z opcji **Złóż wniosek**.

Podobnie będzie w przypadku, jeśli po złożeniu wniosku rodzic zauważy, że w dokumencie są błędy. W takiej sytuacji rodzic może zwrócić się do przedszkola z prośbą o umożliwienie edycji wniosku. W tym celu należy kliknąć **Wybierz akcję**, następnie **Poproś o wycofanie do edycji**.

| Nabór PCS           | D                           |                     |                                     | (A) (A) (A) (A) (A)            |
|---------------------|-----------------------------|---------------------|-------------------------------------|--------------------------------|
| Informator Dokum    | nenty <b>Moje konto</b> Kor | ntakt               |                                     |                                |
|                     | 1200                        |                     |                                     | 100 C                          |
|                     |                             |                     |                                     |                                |
| Moje konto          | D State                     |                     |                                     |                                |
| Dokumenty użytko    | ownika                      |                     |                                     |                                |
| Nowe podanie        |                             |                     |                                     | Zmień hasło Wyłoguj Usuń konto |
| Testowy Kandydat    |                             |                     |                                     |                                |
| Podanie             | Data utworzenia             | Data złożenia       | Status                              |                                |
| Pobierz wniosek     | 2023-02-13 12:15:25         | 2023-02-13 12:30:02 | Złożony w rekrutacji<br>podstawowej | Wybierz akcję 🛛 😽              |
| Preferencje         |                             |                     |                                     | Punktac<br>Pobierz wniosek     |
| 1. Przedszkole nr 1 |                             |                     |                                     | Podpisz wniosek                |
|                     |                             |                     |                                     | Załączniki                     |
|                     |                             |                     |                                     | Poproś o wycofanie do edycji   |

Po zaakceptowaniu przez przedszkole prośby na koncie rodzica ponownie będzie aktywna opcja **Edytuj** po kliknięciu **Wybierz akcję**. Po wprowadzeniu zmian należy

wniosek zapisać, uzupełnić lub poprawić załączniki, a także wysłać do przedszkola korzystając z opcji **Złóż wniosek**.

## 4. Usunięcie wniosku

Aby całkowicie usunąć wniosek, który został już zweryfikowany, należy kontaktować się z placówką z 1 preferencji i poprosić o usunięcie.